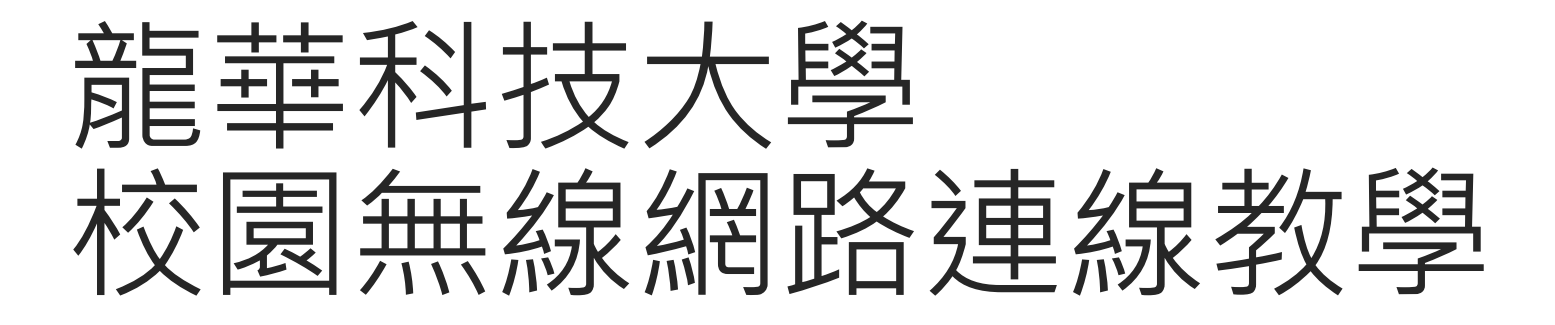

筆記型電腦

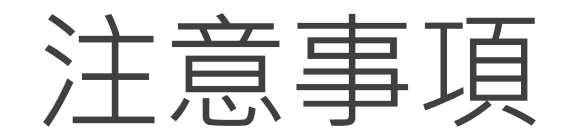

## 1. 註冊時需於校內。

## 2. 請尊重及保護智慧財產權,避免非法架站及散佈軟體。

3. 連線IP將受網路管理系統進行流量/異常控管,以防堵網路攻擊行為。

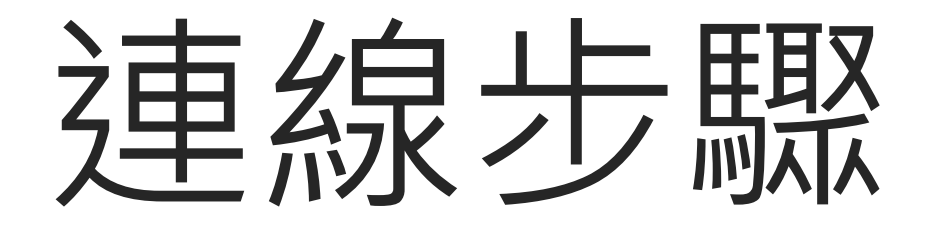

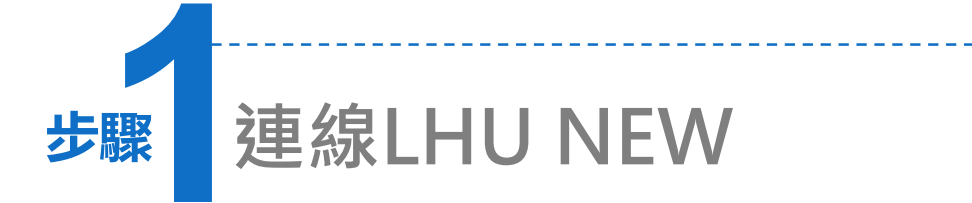

## 1. 請打開筆電的無線網路,連線「LHU NEW(無線AP)」並取得IP。

2. 如下圖。

| (2) (0) |         | 1     |
|---------|---------|-------|
| LHU_NEW | 已連線     | 9 9 - |
|         | LHU NEW | 1     |

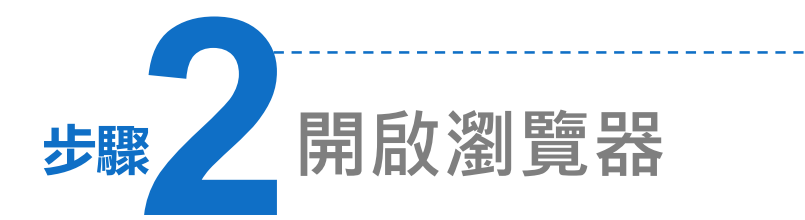

- 1. 開啟瀏覽器(例:Internet Explorer、 Chrome)
- 會自動跳轉到註冊頁面,若無法 看到註冊畫面,請重新連線。

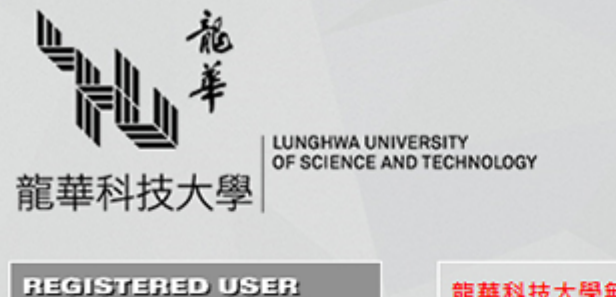

USERNAME

PASSWORD

Log In

Logging in as a registered

user indicates you have

read and accepted the Acceptable Use Policy. 龍華科技大學無線網路註冊
(一)校園網路註冊
請以校園E-MAIL帳號註冊
學生:學號@ms.lhu.edu.tw 或
學號@gm.lhu.edu.tw
教職員:帳號@mail.lhu.edu.tw 或
帳號@gm.lhu.edu.tw
(二)跨校漫遊註冊
請以貴校校園E-MAIL信箱及密碼登入,請加上貴校
realm,如:xxx@mail.lhu.edu.tw
(三)每人每日流量10GB,已達流量上限者,當網路速率
畲限速為1024K。

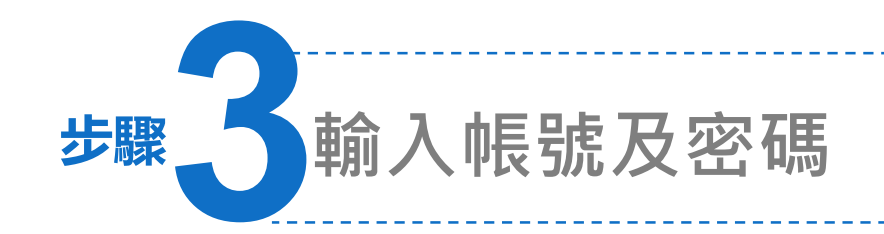

1. 登入帳號及密碼,完成連線。

- 2. 學生:學號@gm.lhu.edu.tw、 教職員:帳號@gm.lhu.edu.tw或 帳號@mail.lhu.edu.tw 密碼同校園入口網
- 3. 不限登入裝置的數量,但每日必 須重新登入一次。

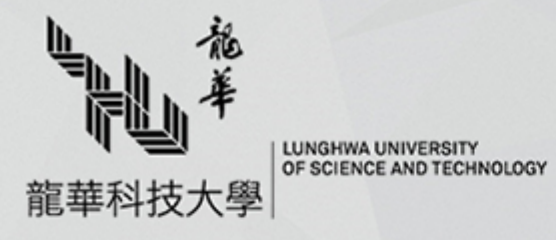

REGISTERED USER

Logging in as a registered

user indicates you have

read and accepted the Acceptable Use Policy.

USERNAME

PASSWORD \*\*\*\*

Log In

## 龍華科技大學無線網路註冊 (一)校園網路註冊 請以校園E-MAIL帳號註冊 D107123456@gm.lhu.edu.tw 學生: 學號@ms.lhu.edu.tw 或 學號@gm.lhu.edu.tw 救職員:帳號@mail.lhu.edu.tw 或 帳號@gm.lhu.edu.tw (二)跨校漫遊註冊 請以貴校校園E-MAIL信箱及密碼登入,請加上貴校 realm,如:xxx@mail.lhu.edu.tw (三)每人每日流量10GB,已達流量上限者,當網路速率 會限速為1024K·